# Configurer ZBFW à partir du modèle de CLI SD-WAN

## Table des matières

| Introduction           |
|------------------------|
| Conditions préalables  |
| Exigences              |
| Composants utilisés    |
| Informations générales |
| Configurer             |
| Diagramme du réseau    |
| Configuration          |
| Plan de contrôle       |
| Plan de données        |
| Vérifier               |

## Introduction

Ce document décrit comment configurer une politique de pare-feu basée sur les zones (ZBFW) à l'aide d'un modèle de fonctionnalité complémentaire CLI de Cisco Catalyst SD-WAN Manager.

## Conditions préalables

### Exigences

Cisco vous recommande de prendre connaissance des rubriques suivantes :

- Réseau étendu défini par logiciel (SD-WAN) Cisco Catalyst
- Fonctionnement de base du pare-feu basé sur les zones (ZBFW)

#### Composants utilisés

- Cisco Catalyst SD-WAN Manager 20.9.3.2
- Périphériques SD-WAN Cisco IOS® XE Catalyst 17.6.5a

The information in this document was created from the devices in a specific lab environment. All of the devices used in this document started with a cleared (default) configuration. Si votre réseau est en ligne, assurez-vous de bien comprendre l'incidence possible des commandes.

## Informations générales

Une politique de pare-feu est un type de politique de sécurité localisée qui permet l'inspection avec état des flux de trafic de données TCP, UDP et ICMP. Il utilise le concept de zones ; par conséquent, les flux de trafic qui proviennent d'une zone donnée sont autorisés à passer à une autre zone en fonction de la politique entre les deux zones.

Une zone est un groupe d'un ou plusieurs VPN. Les types de zones qui existent sur ZBFW sont les suivants :

- Zone source : groupe de réseaux privés virtuels qui génère les flux de trafic de données. Un VPN ne peut faire partie que d'une seule zone.
- Zone de destination : Groupe de VPN qui termine les flux de trafic de données. Un VPN ne peut faire partie que d'une seule zone.
- Interzone : il est appelé interzone lorsque le trafic circule entre différentes zones (par défaut, la communication est refusée).
- Intrazone : il est appelé intrazone lorsque le trafic traverse la même zone (par défaut, la communication est autorisée).
- Selfzone : elle est utilisée pour contrôler le trafic provenant du routeur ou dirigé vers celui-ci (zone par défaut créée et préconfigurée par le système ; par défaut, la communication est autorisée).

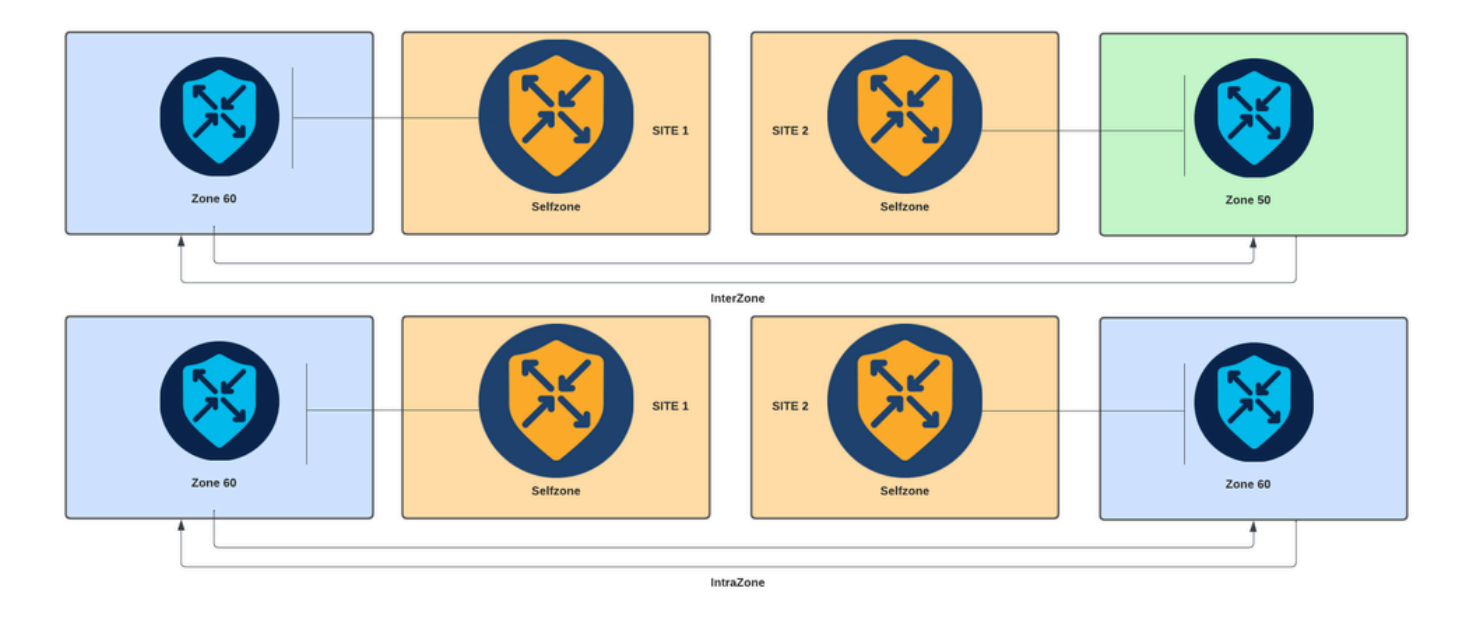

Diagramme de pare-feu basé sur les zones

Un autre concept utilisé dans ZBFW est la paire de zones, qui est un conteneur qui associe une zone source à une zone de destination. Les paires de zones appliquent une politique de pare-feu au trafic qui circule entre les deux zones.

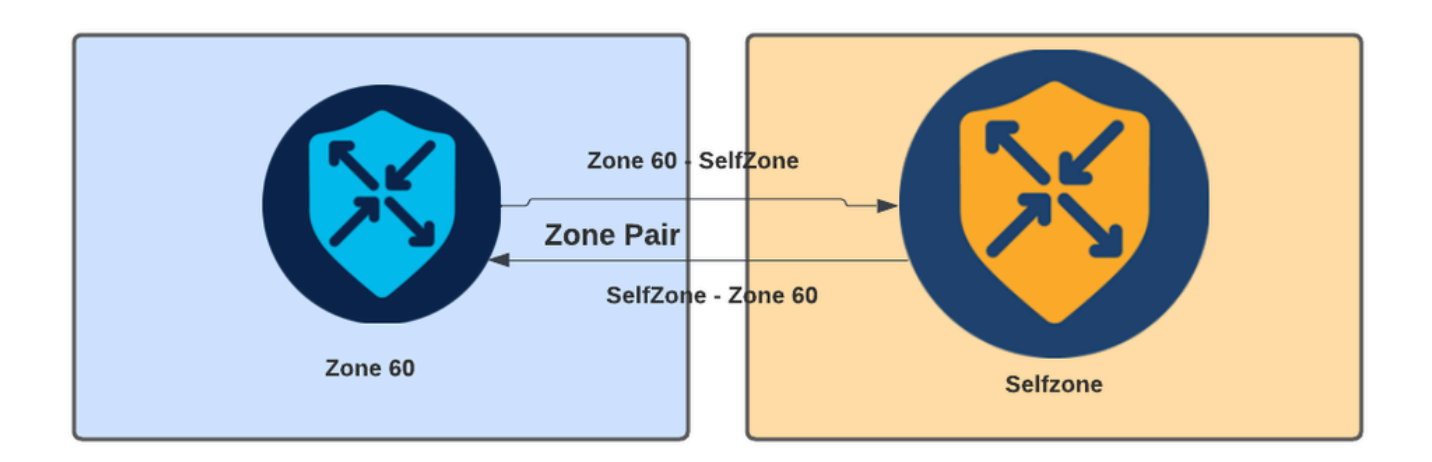

Exemple de zone-paire

Une fois la paire de zones définie, les actions suivantes s'appliquent aux flux :

- Drop : rejette simplement le flux de correspondance.
- Pass : autorise le flux de paquets sans inspection avec état, comme l'action permit dans les listes d'accès. Si une action pass est définie dans un flux, une passe de retour est nécessaire pour ce flux.
- Inspecter : permet l'inspection avec état du trafic qui circule de la source à la zone de destination, et autorise automatiquement le retour des flux de trafic.

## Configurer

Diagramme du réseau

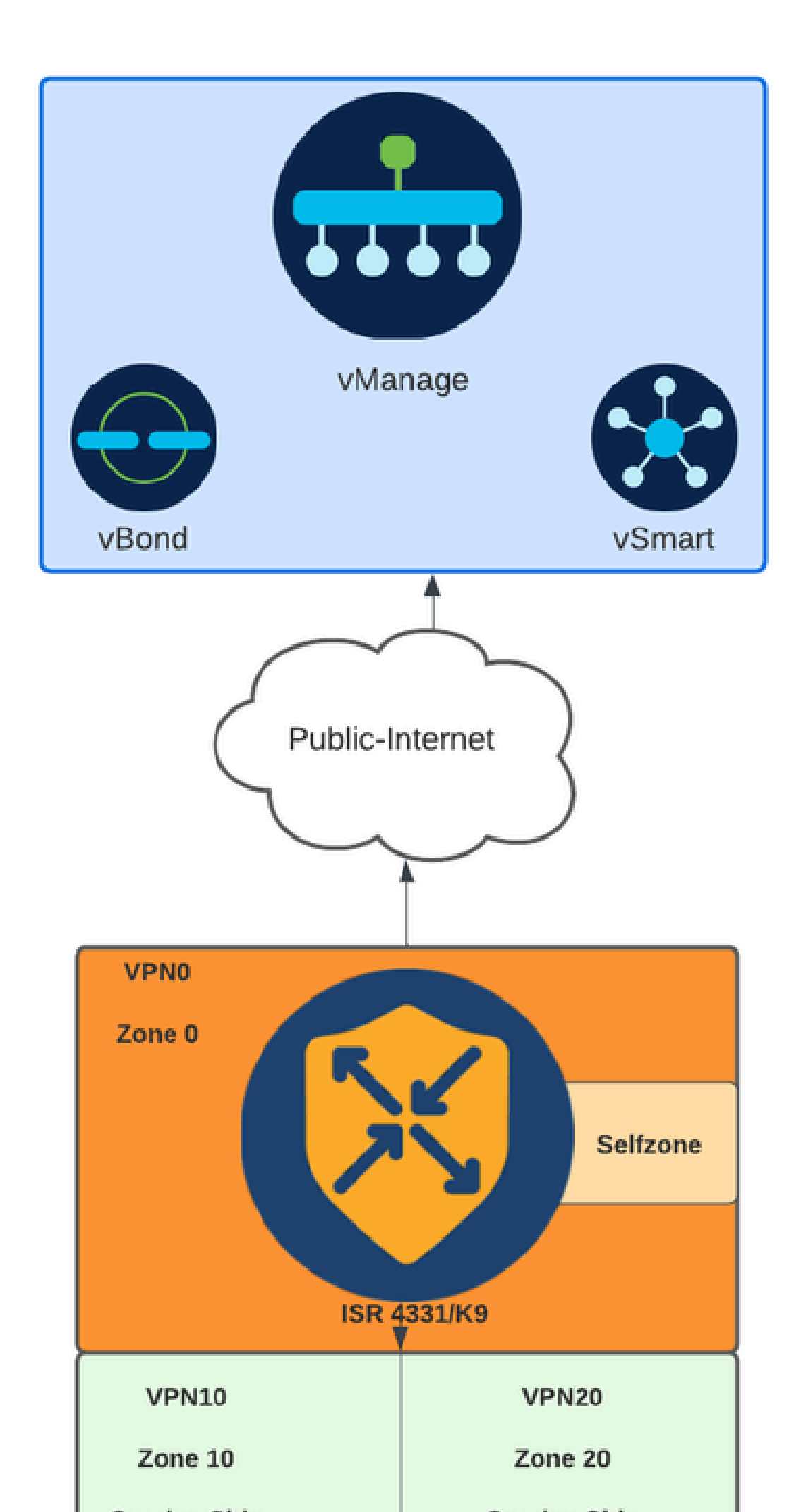

Si l'interface WAN est configurée via DHCP, il est nécessaire de créer une règle pour permettre à la zone auto (interface) d'atteindre l'adresse IP du tronçon suivant au cas où le périphérique et le routeur de rechargement auraient besoin d'obtenir une nouvelle adresse IP.

Plan de contrôle

1. Créez la correspondance des paramètres de contrôle :

```
parameter-map type inspect-global
multi-tenancy
vpn zone security
alert on
log dropped-packets
max-incomplete tcp timeout
```

La commande max-incomplete tcp

configuration permet de spécifier le nombre maximal de connexions incomplètes avant la suppression de la session TCP.

La multi-tenancy commande de configuration est un paramètre global requis dans la configuration ZBFW. Lorsque ZBFW est configuré via l'interface utilisateur graphique du gestionnaire SD-WAN, la ligne est ajoutée par défaut. Lorsque ZBFW est configuré via l'interface de ligne de commande (CLI), cette ligne doit être ajoutée.

2. Créez une zone WAN :

zone security wan vpn 0

Nemarque : La zone Self est créée par défaut, il n'est pas nécessaire de la configurer.

3. Configurez le groupe d'objets pour les adresses source et de destination :

object-group network CONTROLLERS host 172.18.121.103 host 172.18.121.106 host 192.168.20.152 host 192.168.22.203 object-group network WAN\_IPs host 10.122.163.207 4. Créez la liste de contrôle d'accès IP :

```
ip access-list extended self-to-wan-acl
10 permit tcp object-group WAN_IPs object-group CONTROLLERS
20 permit udp object-group WAN_IPs object-group CONTROLLERS
30 permit ip object-group WAN_IPs object-group CONTROLLERS
ip access-list extended wan-to-self-acl
10 permit tcp object-group CONTROLLERS object-group WAN_IPs
20 permit udp object-group CONTROLLERS object-group WAN_IPs
30 permit ip object-group CONTROLLERS object-group WAN_IPs
```

```
5. Créez la carte de classe :
```

```
class-map type inspect match-all self-to-wan-cm
match access-group name self-to-wan-acl
class-map type inspect match-all wan-to-self-cm
match access-group name wan-to-self-acl
```

Créez le mappage de stratégie à ajouter à la paire de zones :

```
policy-map type inspect wan-to-self-pm
class type inspect wan-to-self-cm
inspect
class class-default
policy-map type inspect self-to-wan-pm
class type inspect self-to-wan-cm
inspect
class class-default
```

7. Créez la paire de zones et liez la carte de stratégie à celle-ci :

```
zone-pair security self-to-wan source self destination wan
service-policy type inspect self-to-wan-pm
zone-pair security wan-to-self source wan destination self
service-policy type inspect wan-to-self-pm
```

Une fois que les flux du plan de contrôle sont autorisés, la configuration du plan de données peut être appliquée.

Pour valider les connexions de contrôle, utilisez la commande EXEC :

Device#

show sdwan control connections

Si ZBFW pour self-zone et wan-zone n'est pas correctement configuré, les périphériques perdent les connexions de contrôle et obtiennent une erreur de console similaire à la suivante :

<#root>

\*Oct 30 19:44:17.731: %IOSXE-6-PLATFORM: R0/0: cpp\_cp: QFP:0.0 Thread:000 TS:0000004865486441431 %FW-6-

Plan de données

1. Créez une zone de sécurité pour chaque VRF (Virtual Routing and Forwarding) nécessaire :

zone security user vpn 10 zone security server vpn 20

3. Configurez le groupe d'objets pour les adresses source et de destination :

object-group network USER host 10.10.10.1 host 10.10.10.2 host 10.10.10.3 object-group network SERVER host 10.20.20.1 host 10.20.20.2

4. Créez la liste de contrôle d'accès IP :

ip access-list extended user-to-server-acl 10 permit tcp object-group USER object-group SERVER 20 permit udp object-group USER object-group SERVER 30 permit ip object-group USER object-group SERVER ip access-list extended server-to-user-acl 10 permit tcp object-group SERVER object-group USER 20 permit udp object-group SERVER object-group USER 30 permit ip object-group SERVER object-group USER 5. Créez la carte de classe :

```
class-map type inspect match-all user-to-server-cm
match access-group name user-to-server-acl
class-map type inspect match-all server-to-wan-cm
match access-group name server-to-user-acl
```

6. Créez le mappage de stratégie à ajouter à la paire de zones :

```
policy-map type inspect user-to-server-pm
class type inspect user-to-server-cm
inspect
class class-default
policy-map type inspect server-to-user-pm
class type inspect server-to-user-cm
inspect
class class-default
```

7. Créez la paire de zones et liez la carte de stratégie à celle-ci :

```
zone-pair security user-to-server source user destination server
service-policy type inspect user-to-server-pm
zone-pair security server-to-user source server destination user
service-policy type inspect server-to-user-pm
```

Remarque : Pour plus d'informations sur l'utilisation des modèles CLI, consultez Modèles de fonctions complémentaires CLI et Modèles CLI.

### Vérifier

Pour valider le class-map inspecté configuré, utilisez la commande EXEC :

<#root>

Device#

show class-map type inspect

Pour valider le policy-map inspect configuré, utilisez la commande EXEC :

#### <#root>

Device#

show policy-map type inspect

Pour valider la zone-pair configurée, utilisez la commande EXEC :

<#root> Device#

show zone-pair security

Pour valider la liste de contrôle d'accès configurée, utilisez la commande EXEC :

<#root> Device#

show ip access-list

Pour valider le groupe d'objets configuré, utilisez la commande EXEC :

<#root>

Device#

show object-group

Pour afficher l'état de la session ZBFW, utilisez la commande EXEC :

#### <#root>

Device#

#### show sdwan zonebfwdp sessions

SRC DST TOTAL TOTAL UTD SESSION SRC DST SRC DST VPN VPN NAT INTERNAL INITIATOR RESPONDER APPLICATION POLICY ID STATE SRC IP DST IP PORT PORT PROTOCOL VRF VRF ID ID ZP NAME CLASSMAP NAME FLAGS FLAGS BYTES BYTES T open 172.18.121.106 10.122.163.207 48960 32168 PROTO\_L4\_UDP 0 0 0 65534 wan-to-self wan-to-self-cm - 0 5 open 10.122.163.207 172.18.121.106 32168 32644 PROTO\_L4\_UDP 0 0 65534 0 self-to-wan self-to-wan-cm - 0

7 open 10.122.163.207 172.18.121.103 32168 32168 PROTO\_L4\_UDP 0 0 65534 0 self-to-wan self-to-wan-cm - (

6 open 172.18.121.106 10.122.163.207 60896 32168 PROTO\_L4\_UDP 0 0 0 65534 wan-to-self wan-to-self-cm - 9 open 10.122.163.207 172.18.121.106 32168 34178 PROTO\_L4\_UDP 0 0 65534 0 self-to-wan self-to-wan-cm -

Pour afficher les statistiques de zone-pair, utilisez la commande EXEC :

#### <#root>

Device#

show sdwan zbfw zonepair-statistics

zbfw zonepair-statistics user-to-server src-zone-name user dst-zone-name server policy-name user-to-server-pm fw-traffic-class-entry user-to-server-cm zonepair-name user-to-server

class-action Inspect

pkts-counter 0
bytes-counter 0
attempted-conn 0

current-active-conn 0

max-active-conn 0
current-halfopen-conn 0
max-halfopen-conn 0
current-terminating-conn 0
max-terminating-conn 0

time-since-last-session-create 0

Pour afficher les statistiques de dépôt ZBFW, utilisez la commande EXEC :

<#root>

Device#

show sdwan zbfw drop-statistics

zbfw drop-statistics catch-all

| zbfw | drop-statistics | 14-max-halfsession | 0 |
|------|-----------------|--------------------|---|
| zbfw | drop-statistics | 14-session-limit   | 0 |
| zbfw | drop-statistics | 14-scb-close       | 0 |

| zbfw | drop-statistics | insp-policy-not-present           | 0 |
|------|-----------------|-----------------------------------|---|
|      |                 |                                   |   |
| zbfw | drop-statistics | insp-sess-miss-policy-not-present | 0 |
|      |                 |                                   |   |
| zbfw | drop-statistics | insp-classification-fail          | 0 |
| zbfw | drop-statistics | insp-class-action-drop            | 0 |
| zbfw | drop-statistics | insp-policy-misconfigure          | 0 |

zbfw drop-statistics 14-icmp-err-policy-not-present

| zbfw | drop-statistics | invalid-zone       | 0 |
|------|-----------------|--------------------|---|
| zbfw | drop-statistics | ha-ar-standby      | 0 |
| zbfw | drop-statistics | no-forwarding-zone | 0 |

zbfw drop-statistics no-zone-pair-present 105 <<< If no zone-pair configured

Pour afficher les statistiques d'abandon de QuantumFlow Processor (QFP), utilisez la commande EXEC :

0

| <#root>                                 |            |        |
|-----------------------------------------|------------|--------|
| Device#                                 |            |        |
| show platform hardware qfp active stat. | istic drop |        |
| Last clearing of QFP drops statistics:  | never      |        |
| Global Drop Stats                       | Packets    | Octets |

| <br> | <br> |  |
|------|------|--|

| BFDoffload               | 194   | 14388  |
|--------------------------|-------|--------|
|                          |       |        |
|                          |       |        |
|                          |       |        |
| FirewallBackpressure     | 0     | 0      |
| FirewallInvalidZone      | 0     | 0      |
|                          |       |        |
| FirewallL4               | 1     | 74     |
| FirewallL4Insp           | 372   | 40957  |
| FirewallL7               | 0     | 0      |
| FirewallNoForwardingZone | 0     | 0      |
|                          |       |        |
| FirewallNoNewSession     | 0     | 0      |
|                          |       |        |
| FirewallNonsession       | 0     | 0      |
| FirewallNotFromInit      | 0     | 0      |
| FirewallNotInitiator     | 11898 | 885244 |
| FirewallPolicy           | 0     | 0      |

Pour afficher les abandons du pare-feu QFP, utilisez la commande EXEC :

<#root>

Device#

show platform hardware qfp active feature firewall drop all

| Drop Reason                          | Packets |
|--------------------------------------|---------|
| TCP out of window                    | 0       |
| TCP window overflow                  | 0       |
| <snipped></snipped>                  |         |
| TCP - Half-open session limit exceed | 0       |
| Too many packet per flow             | 0       |
| <snipped></snipped>                  |         |
| ICMP ERR PKT:no IP or ICMP           | 0       |
| ICMP ERR Pkt:exceed burst 1mt        | 0       |
| ICMP Unreach pkt exceeds 1mt         | 0       |
| ICMP Error Pkt invalid sequence      | 0       |
| ICMP Error Pkt invalid ACK           | 0       |
| ICMP Error Pkt too short             | 0       |
| Exceed session limit                 | 0       |
| Packet rcvd in SCB close state       | 0       |

| Pkt rcvd after CX req teardown<br>CXSC not running | 0<br>0                            |
|----------------------------------------------------|-----------------------------------|
| Zone-pair without policy                           | 0 <<< Existing zone-pair, but not |
| Same zone without Policy                           | 0 <<< Zone without policy configu |
| <snipped></snipped>                                |                                   |

No Zone-pair found

105 <<< If no zone-pair configured

#### À propos de cette traduction

Cisco a traduit ce document en traduction automatisée vérifiée par une personne dans le cadre d'un service mondial permettant à nos utilisateurs d'obtenir le contenu d'assistance dans leur propre langue.

Il convient cependant de noter que même la meilleure traduction automatisée ne sera pas aussi précise que celle fournie par un traducteur professionnel.